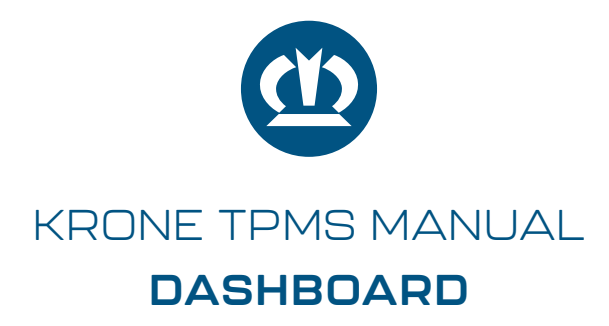

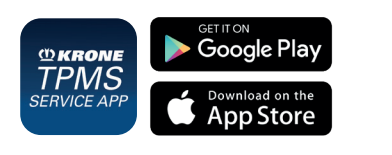

In order to display all relevant TPMS information and to obtain a direct overview, a TPMS dashboard can be accessed directly using the "TPMS Service App" from KRONE - available free of charge in the iOS Appstore and Google Playstore: no registration required.

Please ensure external power supply (**ignition ON**)!

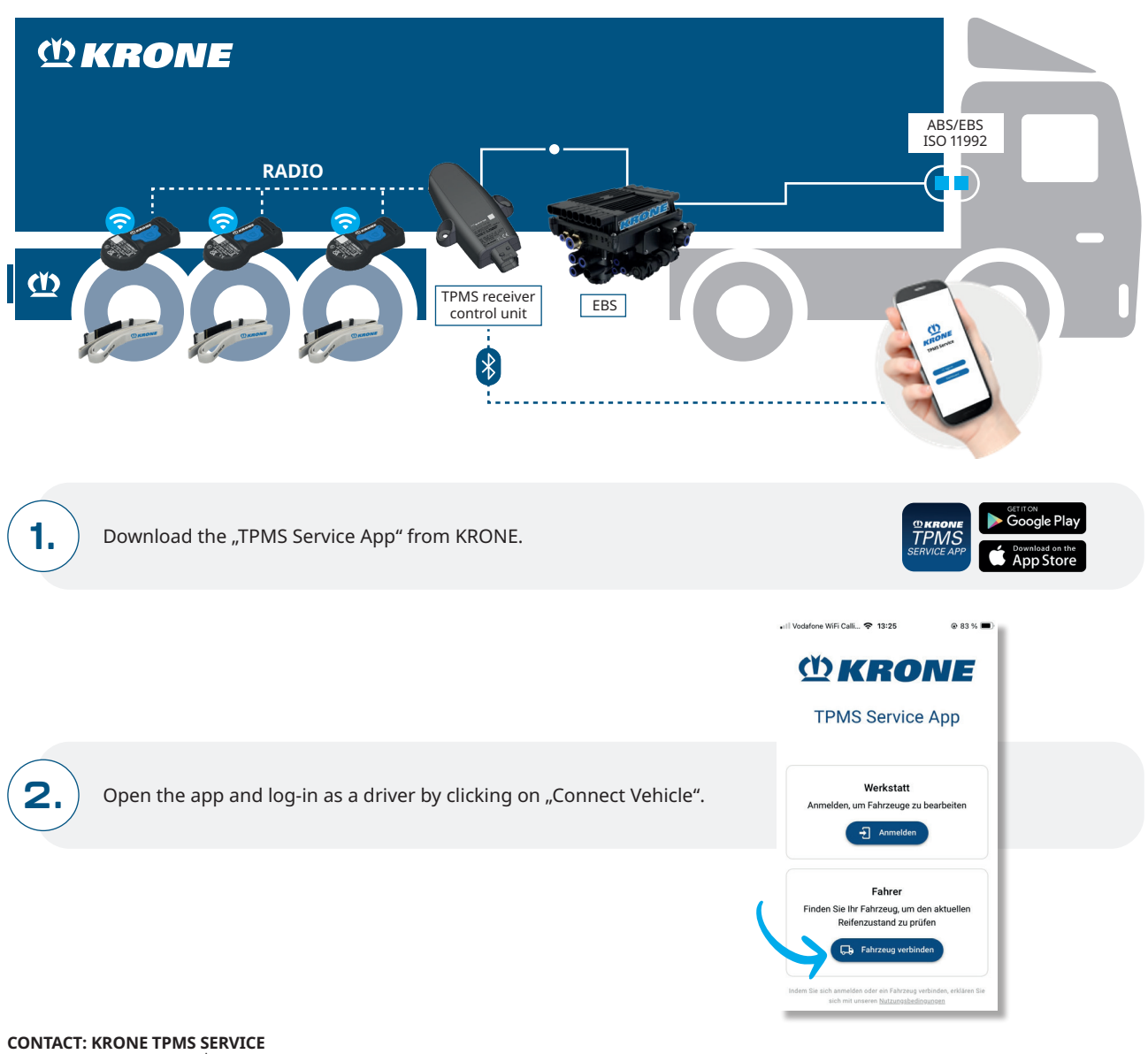

Phone: +49 5951 209 260 | tpms.nfz@krone.de Fahrzeugwerk Bernard KRONE GmbH & Co. KG Bernard-Krone-Straße 1, 49757 Werlte, GERMANY www.krone-trailer.com

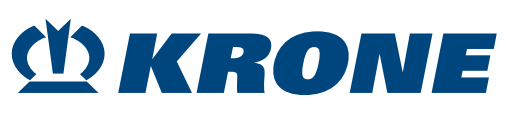

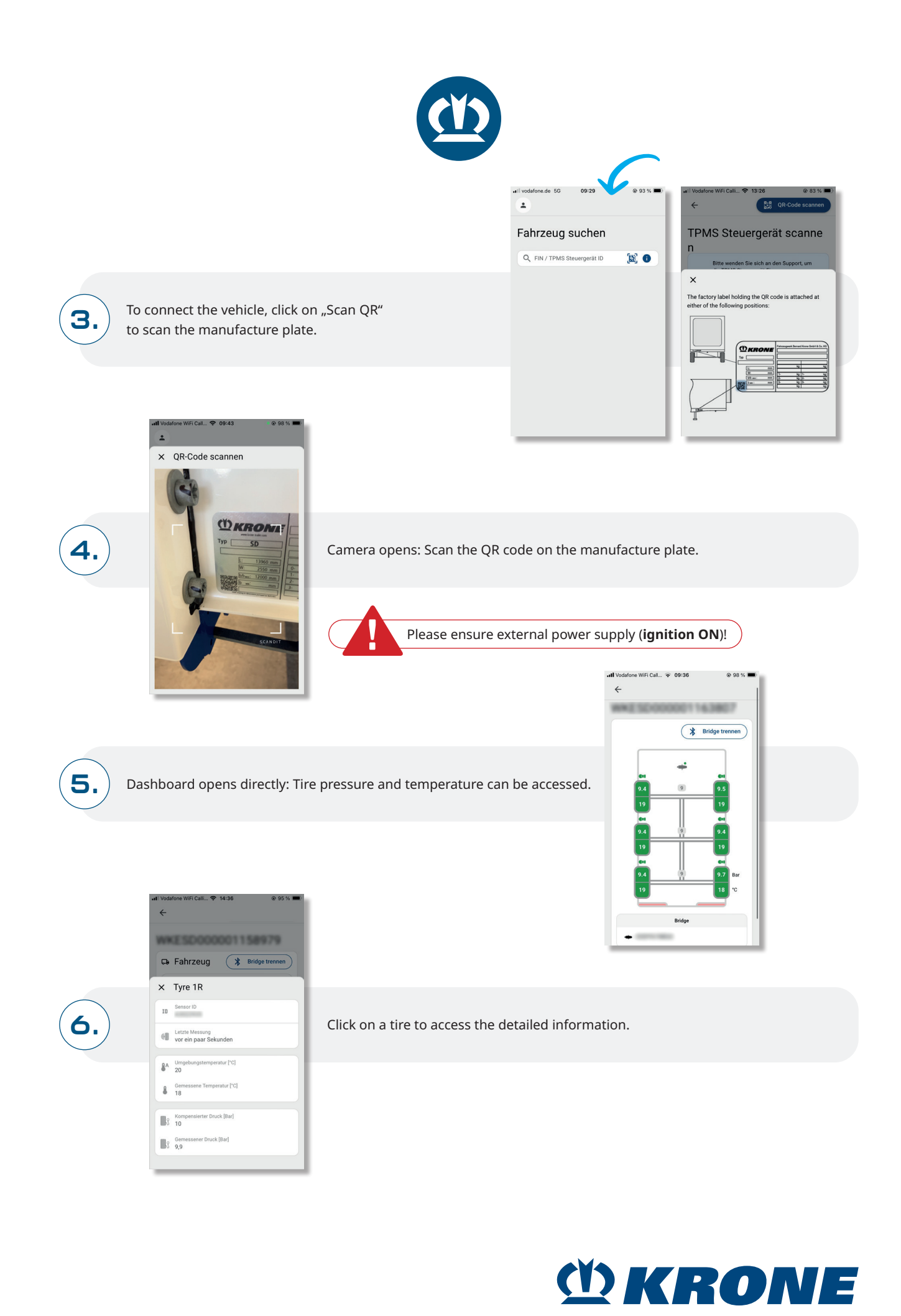

2/2